## Paso a paso MFA Masterconsultas – Cuenta Asociada

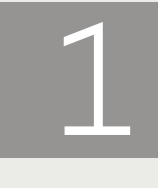

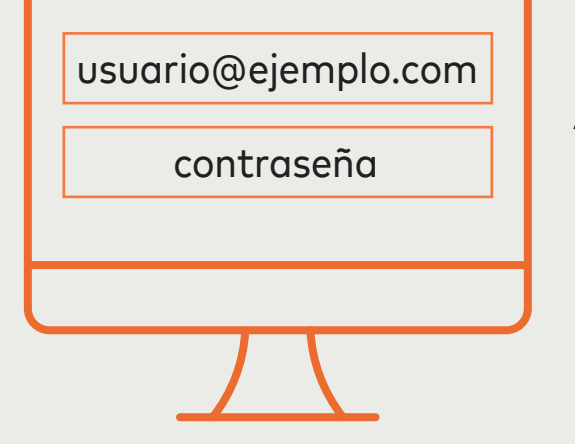

Acceder a Masterconsultas con usuario y contraseña habituales del sitio.

Seleccionar de la lista el dispositivo con el que te vas a autenticar.

Nota: aquí figurarán los dispositivos (celular / tablet) que enrolaste con anterioridad. Si enrolaste solo uno, estará ese solo.

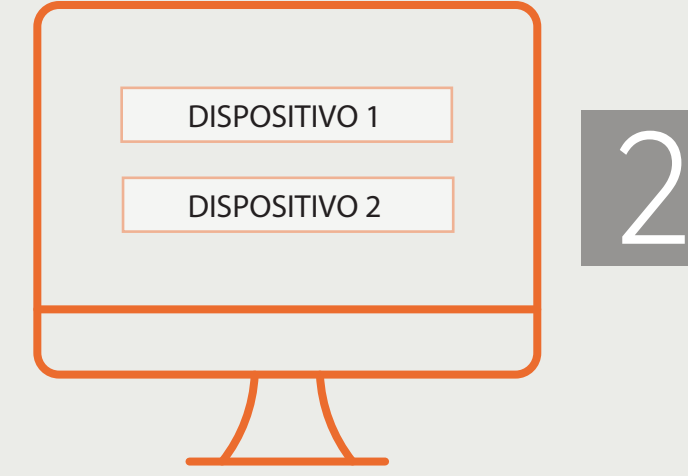

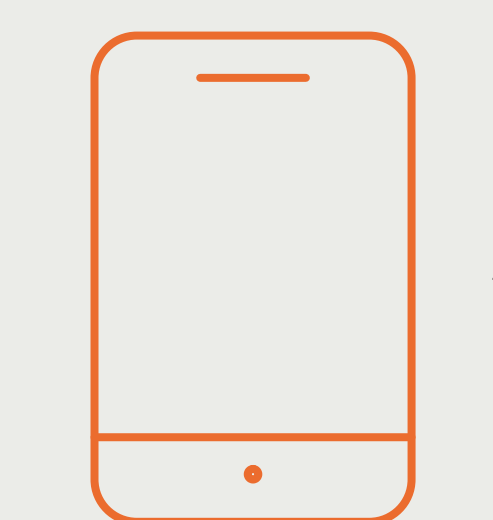

Ingresar desde el dispositivo a la aplicación Google Authenticator. La misma generará una clave de seis dígitos que necesitarás en el paso siguiente.

Introducir la clave de seis dígitos en la página web.

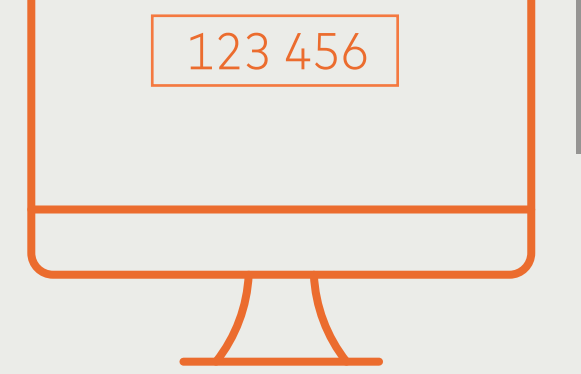

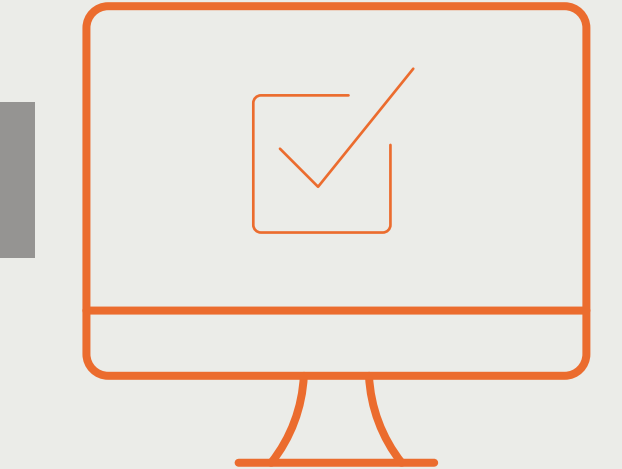

¡Listo! Ya podrás visualizar toda la información de tu cuenta.